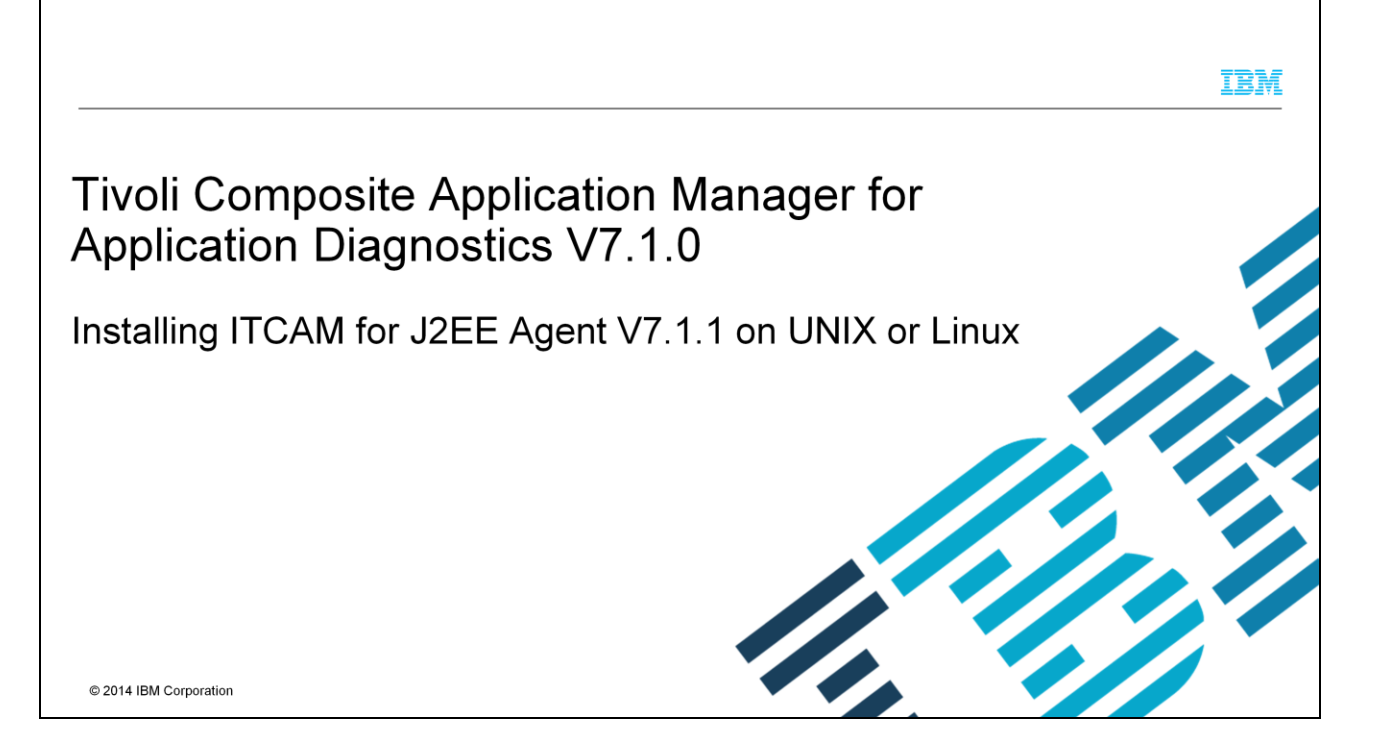

This presentation shows how to install version 7.1.1 of the ITCAM for J2EE Agent on a UNIX<sup>®</sup> or Linux<sup>®</sup> operating system. You will also learn how to check the prerequisites before you install the agent. The entire installation takes no more than few minutes to complete on any supported UNIX or Linux operating system.

|                                                            | IBM                    |
|------------------------------------------------------------|------------------------|
| Overview of the installation process                       |                        |
|                                                            |                        |
|                                                            |                        |
| <ul> <li>Pre-requisite steps</li> </ul>                    |                        |
| <ul> <li>Installation steps</li> </ul>                     |                        |
| <ul> <li>Verifying the installation is complete</li> </ul> |                        |
|                                                            |                        |
|                                                            |                        |
|                                                            |                        |
|                                                            |                        |
|                                                            |                        |
|                                                            |                        |
|                                                            |                        |
|                                                            |                        |
| 2                                                          | © 2014 IBM Corporation |
| 2                                                          | © 2014 IBM Corporation |

The products that are used here are ITCAM for Transaction Tracking and ITCAM for Application Diagnostics V7.1 or ITCAM for WebSphere<sup>®</sup> V6.1. The steps that are outlined here show ITCAM for Application Diagnostics version 7.1, but will also work if you are using ITCAM for WebSphere V6.1, although the directory paths will be different. The configuration and tracing steps that are shown here are meant to be done on the Data Collector.

|                                                                                                    | IBM             |
|----------------------------------------------------------------------------------------------------|-----------------|
| Prerequisite steps                                                                                                    |                 |
|                                                                                                    |                 |
| <ul> <li>Check for supported operating system software here:         <ul> <li><u>http://www-969.ibm.com/software/reports/compatibility/clarity/index.html</u></li> <li>Click "Detailed System Requirements" on the left and verify that your OS is supported</li> </ul> </li> </ul> |                 |
| <ul> <li>Check system environment, including memory, disk space, version of Java<sup>™</sup>, and so on.</li> <li>Following screen captures show the commands that you use to check basic system environm before you install the agent.</li> </ul>                                  | ent             |
|                                                                                                    |                 |
|                                                                                                    |                 |
|                                                                                                    |                 |
|                                                                                                    |                 |
| 3<br>© 2014                                                                                                    | IBM Corporation |

Before you install the ITCAM for J2EE Agent v7.1.1 component, verify that you are using a supported operating system. Click the link that is shown here and select Detailed System Requirements on the left. From there, you can generate a report on the website and verify the OS requirements. After you verify that you have a supported operating system, then run some basic commands to verify disk and memory requirements, version of Java, and so on.

|                                                                                                    | IBM                    |
|----------------------------------------------------------------------------------------------------|------------------------|
| Prerequisite steps                                                                                                    |                        |
|                                                                                                    |                        |
|                                                                                                    |                        |
| Step 1: Check Java version, OS level, and system environment                                                                                                    |                        |
| 🚱 953.116.102 - PuTTY                                                                                                    |                        |
| rool@nc9053116102 fp ≱ pwd<br>/tmp/fp<br>root@nc9053116102 fp \$ java -version<br>java version "1.5.0"                                                                      |                        |
| Java(TM) 2 Runtime Environment, Standard Edition (build pap32devifx-2013070<br>2 (SR16 FP3 ))<br>TEM JR VM (build 2.3 J2RE 1.5.0 JEM JR 2.3 ATX ppc-32 jstmap3223ifx-201306 |                        |
| 13 (JIT enabled)                                                                                                    |                        |
| JIT - 20121221_30553_r6                                                                                                    |                        |
| $GC = 20120911_AA)$<br>JCL = 20130702                                                                                                    |                        |
| root@nc9053116102 fp 3 uname -a<br>AIX nc9053116102 1 7 )0F75D4B4200                                                                                                    |                        |
| root@nc9053116102 fp \$                                                                                                    |                        |
| 7100-03-00-0000                                                                                                    |                        |
| root@nc9053116102 fp \$                                                                                                    |                        |
|                                                                                                    |                        |
| 4                                                                                                    | © 2014 IBM Corporation |

This example uses IBM AIX<sup>®</sup> 7.1 with Maintenance Level 03 applied. You can use any supported flavor of UNIX or Linux. If you are using Linux, some commands that are shown here might not apply to the Linux OS. You can use either the IBM or the Sun Java SDK; both will work. You have to install the product either as 'root' or the IBM Tivoli<sup>®</sup> Monitoring administrative user if you have one created.

|                                                                                          |                       |                |                       |       |       |              | IBM             |
|------------------------------------------------------------------------------------------|-----------------------|----------------|-----------------------|-------|-------|--------------|-----------------|
| Prerequisite steps                                                                       |                       |                |                       |       |       |              |                 |
|                                                                                          |                       |                |                       |       |       |              |                 |
| Step 2: Check disk space, file size, and check sum                                       |                       |                |                       |       |       |              |                 |
| ₽ 953.116.102 - PuTTY                                                                    | 🧬 9.53.116.102 - Pu   | TTY            | -                     |       |       | <b>U</b> 0   |                 |
| oulgne9053116102 [p 3 1s -al<br>otal 890344<br>rwwr-wr-y 2 root swstem 4096 Ang 23 09:37 | Filesystem            | MB blocks      | -m<br>Free<br>2346 88 | SUsed | Iused | %Iused Mount | ted on          |
| wxrwxrwt 20 bin bin 4096 Aug 23 11:20                                                    | /dev/hd2              | 4096.00        | 2026.25               | 51%   | 44811 | 9% /usr      |                 |
| w-rr 1 root system 455843840 Aug 23 09:35 ITCAM_AGT_FOR_J2EE                             | /dev/hd9var           | 3072.00        | 2687.79               | 13%   | 7062  | 2% /var      |                 |
| /.1.1.0, AIX, tar                                                                        | /dev/hd3<br>/dev/hd1  | 6144.00        | 4078.53               | 34%   | 135   | 1% /tmp      |                 |
| 505 445160 ITCAM AGT FOR J2EE V/.1.1.0, AIX,.tar                                         | /dev/hd11admin        | 128.00         | 127.63                | 18    | 257   | 1% /adr      | nin             |
| ot@nc9053116102 fp \$                                                                    | /proc                 | _              | _                     | -     | _     | - /pros      | _               |
| յենսութ053116102 քը ֆ 🗧                                                                  | /dev/hd10opt          | 7040.00        | 1901.80               | 738   | 12052 | 3% /opt      |                 |
|                                                                                          | /dev/livedump         | 256.00         | 255.64                | 18    | 4     | 1% /var      | adm/ras/livedur |
|                                                                                          | /aha<br>root@nc905311 | -<br>5102 fp 3 |                       |       |       | 1% /aha      |                 |
|                                                                                          |                       |                |                       |       |       |              |                 |
|                                                                                          |                       |                |                       |       |       |              |                 |
|                                                                                          |                       |                |                       |       |       |              |                 |
|                                                                                          |                       |                |                       |       |       |              |                 |
|                                                                                          | 1                     |                |                       | -     |       |              |                 |
|                                                                                          |                       |                |                       |       |       |              |                 |
|                                                                                          |                       |                |                       |       |       |              |                 |
|                                                                                          |                       |                |                       |       |       |              |                 |

Check the disk space in the default /opt directory by using the "df –m" command. If you are installing to a different directory, check space in that directory. You would need a bare minimum of at least 3 - 5 GB to start to install the basic files and do basic logging. Before you install, check the file size and check sum on the file to be sure that it is not corrupted. Use the commands that are shown here.

|                                                                                                    | IBM                    |
|----------------------------------------------------------------------------------------------------|------------------------|
| nstallation steps (1 of 6)                                                                                                    |                        |
|                                                                                                    |                        |
| Step 1: Bun the install sh command and install to local host                                                                                                    |                        |
|                                                                                                    |                        |
| -rwxrwxrwx 1 root system 6921 Jul 10 22:11 silent_config.txt<br>-rwxrwxrwx 1 root system 3528 Jul 10 22:11 silent_install.txt<br>drwxrwxrwx 5 root system 4096 Jul 10 22:11 unix<br>root@nc9053116102 fp \$./install.sh |                        |
| Enter the name of the IBM Tivoli Monitoring directory<br>[ default = /opt/IBM/ITM ]:                                                                                                    |                        |
| "/opl/IBM/ITM" does not exist<br>Try to create it [ 1-yes, 2-no; "1" is default ]? 1                                                                                                    |                        |
| Select one of the following:                                                                                                    |                        |
| <ol> <li>Install products to the local host.</li> <li>Install products to depot for remote deployment (requires TEMS).</li> <li>Install TEMS support for remote seeding</li> <li>Exit install.</li> </ol>               |                        |
| Please enter a valid number: 1                                                                                                    |                        |
| 6                                                                                                    | © 2014 IBM Corporation |

Extract your .tar file and run the install.sh script. You will install to the local host by default until you want to install to the depot for remote deployment.

|                                                                                                    | IBM                    |
|----------------------------------------------------------------------------------------------------|------------------------|
| Installation steps (2 of 6)                                                                                                    |                        |
|                                                                                                    |                        |
| Step 2: Select the product to install and press Enter                                                                                                    |                        |
| 🕞 9.53.116.102 - PuTTY                                                                                                    |                        |
| R7.1 (64 bit)                                                                                                    |                        |
| All agents require that application support files that contain agent-specifi<br>c information be installed on the Tivoli Enterprise Monitoring Server that t<br>he agents will connect to, Tivoli Enterprise Portal Server and Tivoli Enterp<br>rise Portal desktop and browser client. Install application support before s<br>tarting to install any Tivoli Enterprise Monitoring Agents. |                        |
| The following products are available for installation:                                                                                                    |                        |
| <ol> <li>IBM Tivoli Composite Application Manager Agent for J2EE V07.11.00.00</li> <li>all of the above</li> </ol>                                                                                                    |                        |
| Type the numbers for the products you want to install, type "b" tc change op<br>erating system, or type "q" to quit selection.<br>If you enter more than one number, separate the numbers by a comma or a spac<br>e.                                                                                                    |                        |
| Type your selections here: 1                                                                                                    |                        |
| 7                                                                                                    | © 2014 IBM Corporation |

After you accept the agreement and press enter for the encryption key, you will be prompted to select the product. Choose 1 here and install. The code detects the correct operating system.

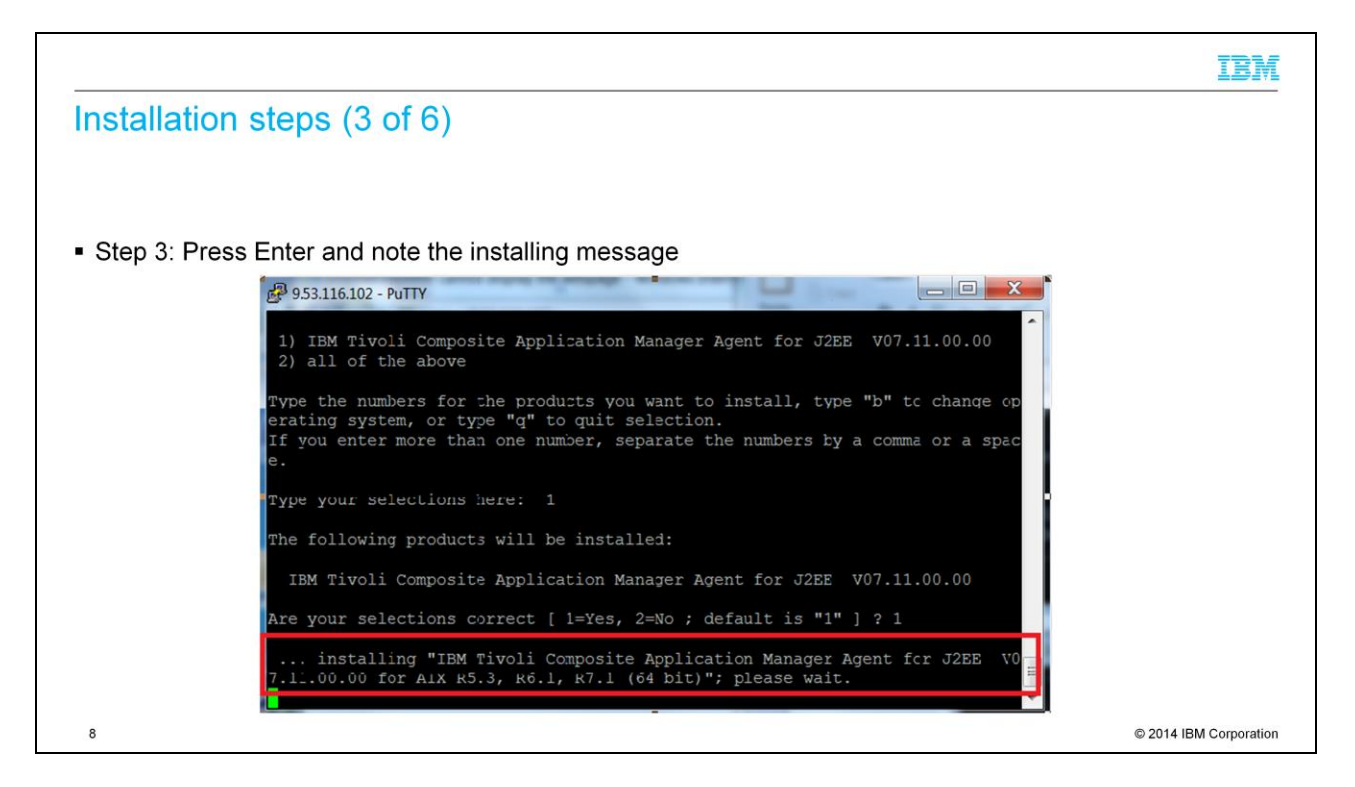

If your selection is correct, press Enter. You will see the installing message.

|                                                                                                    | IBM                    |
|----------------------------------------------------------------------------------------------------|------------------------|
| Installation steps (4 of 6)                                                                                                    |                        |
|                                                                                                    |                        |
|                                                                                                    |                        |
| Step 4: Choose "2" when prompted to install additional packages                                                                    |                        |
| 🗗 953.116.102 - PUTTY                                                                                                    |                        |
| The following products will be installed:                                                                                          |                        |
| IBM Tivoli Composite Application Manager Agent for J2EE V07.11.00.00                                                               |                        |
| Are your selections correct [ 1=Yes, 2=No ; default is "1" ] ? 1                                                                   |                        |
| installing "IBM Tivoli Composite Application Manager Agent fcr J2EE VO 7.11.00.00 for AIX R5.3, R6.1, R7.1 (64 bit)"; please wait. |                        |
| => installed "IBM Ti/oli Composite Application Manager Agent for J2EE V07.<br>11.00.00 for AIX R5.3, R6.1, R7.1 (64 bit)".         |                        |
| Initializing component IBM Tivoli Composite Application Manager Agent fo                                                           |                        |
| IBM Tivoli Composite Application Manager Agent for J2EE V07.11.00.00 fo<br>r AIX R5.3, R6.1, R7.1 (64 bit) initialized.            |                        |
|                                                                                                    |                        |
| Do you want to install additional products or product support packages [ 1=x es, 2=No ; default is "2" ] ? 2                       |                        |
| 9                                                                                                    | © 2014 IBM Corporation |

After the installation is complete, you will be prompted if you want to install additional products. Choose option "2" and press Enter.

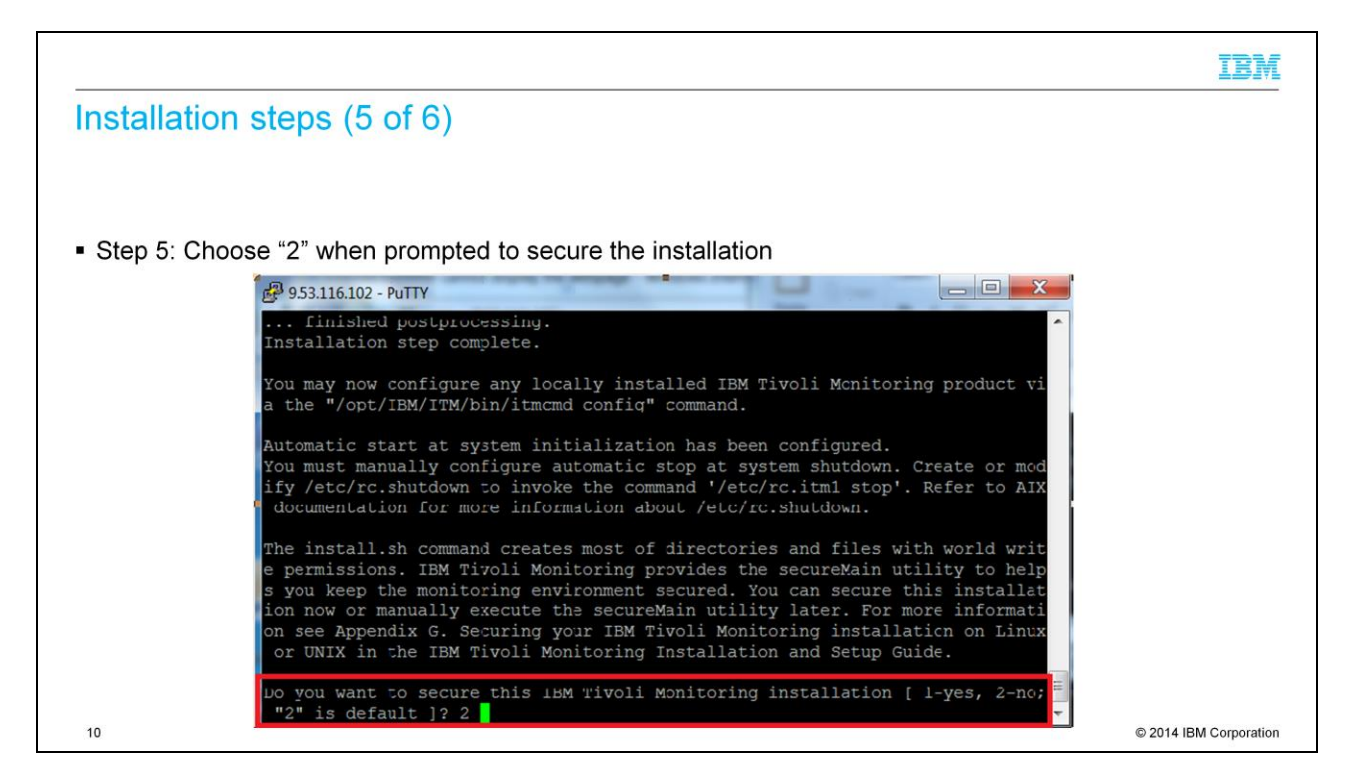

You will now be prompted if you want to secure the installation. Choose option "2" and press Enter.

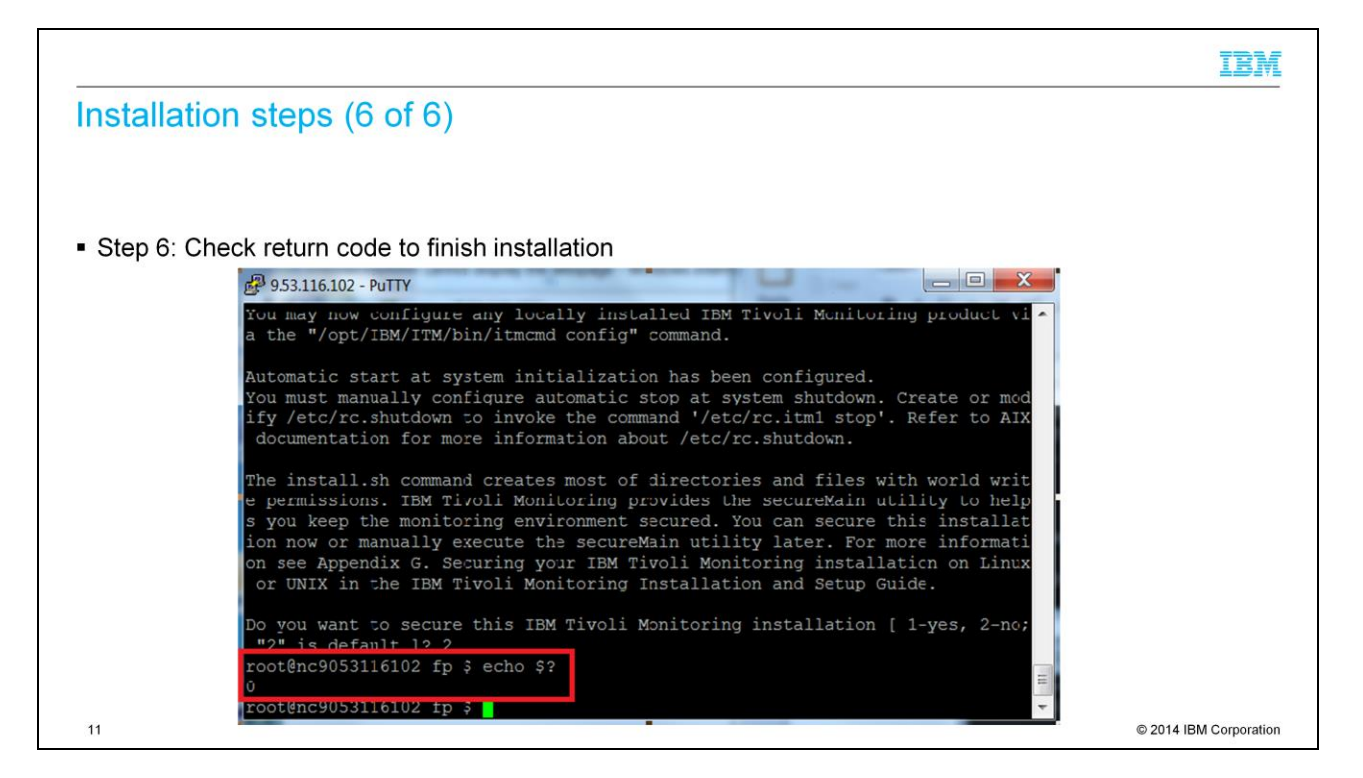

You will now return back to the command-line prompt. Run *echo* \$? and observe the return code; it should be zero. If it is not zero, the installation failed. Check the logs, as shown in the next slides.

|                                                                                                    | IBM                  |
|----------------------------------------------------------------------------------------------------|----------------------|
| Verifying the installation is complete                                                                                                    |                      |
|                                                                                                    |                      |
| <ul> <li>To be sure that your installation of the agent is complete, check these things:         <ul> <li>Check return code, it should be zero</li> <li>Check the files under the /opt/IBM/ITM directory</li> <li>Check the version of the product installed</li> <li>Check the installation log files</li> </ul> </li> </ul> |                      |
|                                                                                                    |                      |
| 12                                                                                                    | 2014 IBM Corporation |

Here you see the four checks that you can do to verify that the installation completed successfully.

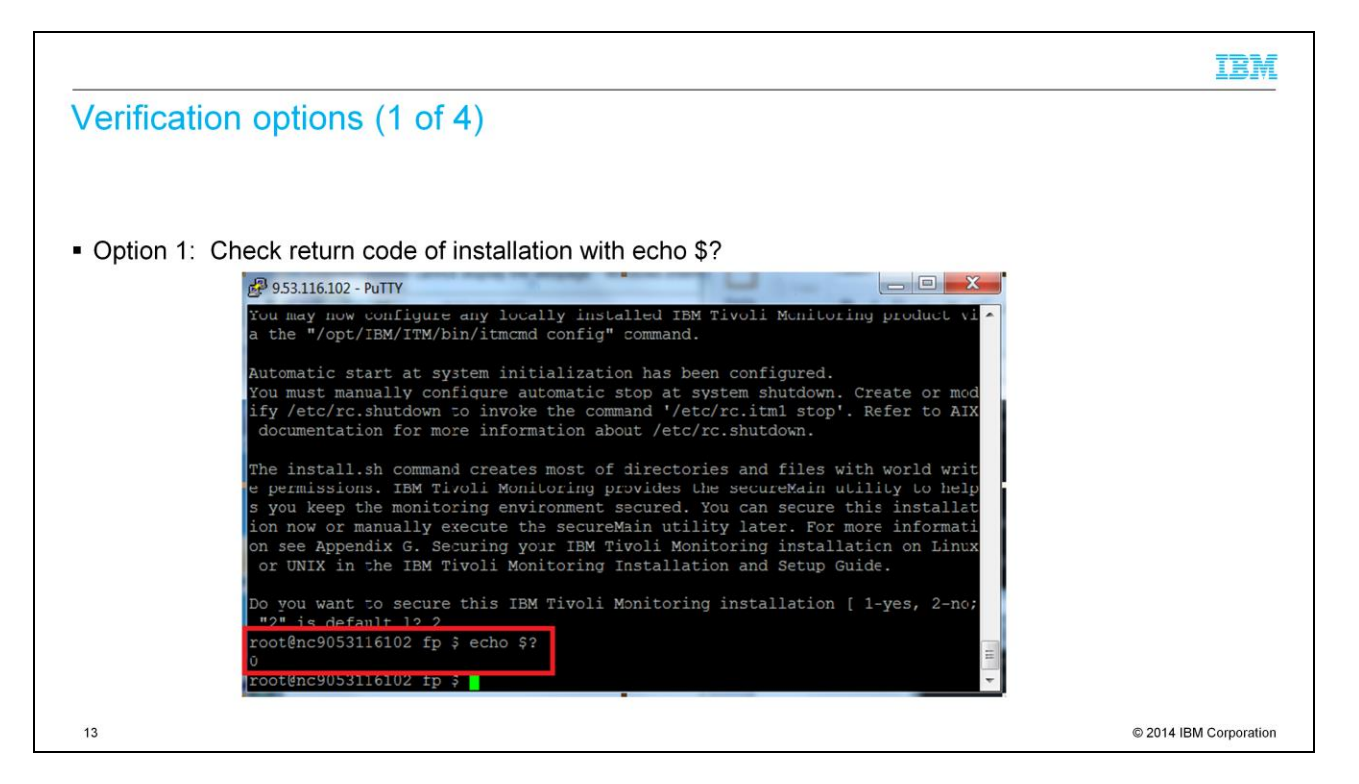

When you finish installing, check the return code immediately after you come back to the command-line prompt by running *echo* \$?. If the return code is not zero, you have to check the logs under the /opt/IBM/ITM/logs directory for more information.

|                           |                           |                         | IBM                  |
|---------------------------|---------------------------|-------------------------|----------------------|
| erification options (     | (2 of 4)                  |                         |                      |
|                           |                           |                         |                      |
|                           |                           |                         |                      |
|                           |                           |                         |                      |
|                           |                           |                         |                      |
| Option 2: Check installed | d files under the /opt/IE | 3M/ITM directory        |                      |
| P 9.53.116.102 - Pi       | PUTTY                     |                         |                      |
| Local Que:905311          | 16102 TTM S UNIT          |                         |                      |
| /opt/IBM/ITM              | IOIOZ IIM Ş pwd           |                         |                      |
| root@nc905311             | 16102 ITM \$ cd aix533/vi |                         |                      |
| root@nc905311             | 16102 vi 3 pwd            |                         |                      |
| /opt/IBM/ITM/             | /aix533/yj                |                         |                      |
| root@nc905311             | 16102 yj ș is -ai         |                         |                      |
| total 8                   |                           |                         |                      |
| drwxrwxrwx                | 8 root system             | 256 Aug 23 11:24 .      |                      |
| drwxrwxrwx                | 3 root system             | 256 Aug 23 11:24        |                      |
| drwxrwxrwx                | 2 root system             | 256 Aug 23 11:24 bin    |                      |
| drwxrwxrwx                | 2 root system             | 256 Aug 23 11:24 config |                      |
| drwxrwxrwx                | 2 root system             | 256 Aug 23 11:24 hist   |                      |
| drwxrwxrwx                | 3 root system             | 256 Aug 23 11:24 j2eedc |                      |
| drwxrwxrwx                | 2 root system             | 4096 Aug 23 11:24 lib   |                      |
| drwxrwxrwx                | 4 root system             | 256 Aug 23 11:24 tables |                      |
| rootenc905311             | 16102 Y] ş                |                         |                      |
|                           |                           |                         |                      |
|                           |                           |                         |                      |
|                           |                           |                         |                      |
|                           |                           |                         |                      |
| 4                         |                           | ©                       | 2014 IBM Corporation |

Check the files under the directory that is shown here. If you do not find these subdirectories, check the logs for more information.

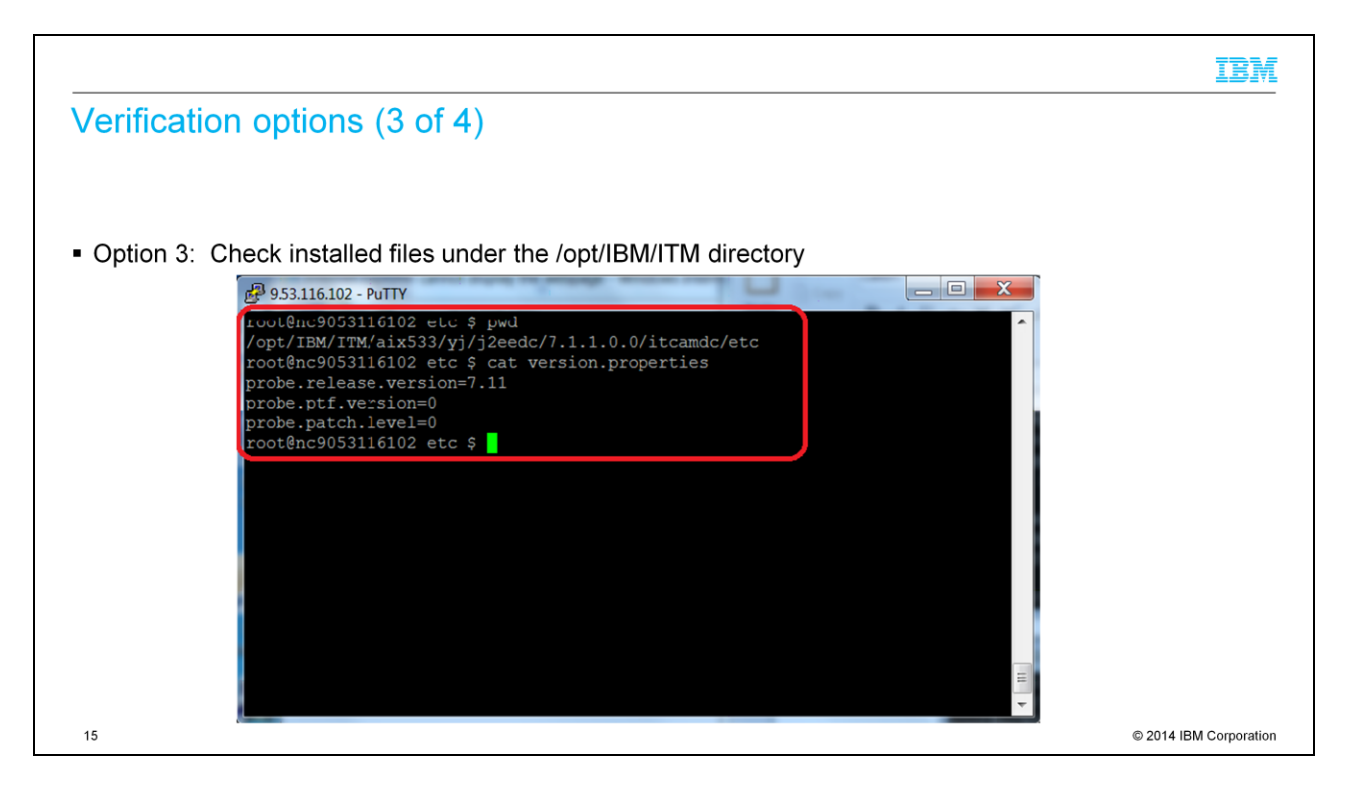

Check the version.properties file under the directory that is shown here. If it does not show that the version is 7.11, check the logs for more information.

|                                  |                                   |                                 | IBM                    |
|----------------------------------|-----------------------------------|---------------------------------|------------------------|
| Verification options (4 c        | of 4)                             |                                 |                        |
|                                  | /                                 |                                 |                        |
|                                  |                                   |                                 |                        |
|                                  |                                   |                                 |                        |
|                                  |                                   |                                 |                        |
| Option 4: Check the installation | log files                         |                                 |                        |
|                                  | sense where we wanted to be a set |                                 | 1                      |
| 6- 9.53.110.102 - PUTTY          |                                   |                                 |                        |
| root@nc9053116102                | logs \$ pwd                       |                                 |                        |
| root@nc9053116102                | logs \$ ls -ltr                   |                                 |                        |
| total 120                        |                                   |                                 |                        |
| -rwxrwxrwx 1 ro                  | oot system 26133                  | Aug 23 11:24 install_plugin_tra |                        |
| ce_verfiles.log                  |                                   |                                 |                        |
| -rwxrwxrwx 1 ro                  | oot system 1947                   | Aug 23 11:24 itm_install_output |                        |
| -rwyrwyrwy 1 ro                  | oot system 3995                   | Aug 23 11:24 itm install trc    |                        |
| -rwxrwxrwx 1 ro                  | ool system 1851                   | Aug 23 11:24 itm install.log    |                        |
| -rwxrwxrwx 1 rc                  | oot system 0                      | Aug 23 11:24 itm_synclock.trc   |                        |
| -rwxrwxrwx 1 ro                  | oot system 0                      | Aug 23 11:24 itm_synclock.log   |                        |
| -rwxrwxrwx 1 rc                  | oot system 0                      | Aug 23 11:24 itm_config.trc     |                        |
| -rwxrwxrwx 1 ro                  | oot system 0                      | Aug 23 11:24 itm_config.log     |                        |
|                                  | Soc System 10516                  | Aug 23 11:24 Candle_Installatio |                        |
| -rw-rw-rw- 1 rc                  | oot system 164                    | Aug 23 11:24 itmsecure 08231411 |                        |
| 2445.log                         |                                   |                                 |                        |
| -rw-rw-rw- 1 rc                  | oot system 546                    | Aug 23 11:24 UpdateAutoRun.log  |                        |
| root@nc9053116102                | logs Ş                            | -                               | •                      |
| 16                               |                                   |                                 | © 2014 IBM Corporation |

The log files are in the /opt/IBM/ITM/logs directory. The two installation logs are itm\_install.trc and itm\_install.log.

|                                                                                                    | IBM                    |
|----------------------------------------------------------------------------------------------------|------------------------|
| More installation information                                                                          |                        |
|                                                                                                    |                        |
| One installation script installs both the DC and TEMA on the same host                                 |                        |
| <ul> <li>Compatible with IBM Tivoli Monitoring 6.2.3 and IBM Tivoli Monitoring 6.3.</li> </ul>         |                        |
| <ul> <li>Recommended IBM Tivoli Monitoring level is IBM Tivoli Monitoring 6.2.3.4 or higher</li> </ul> |                        |
|                                                                                                    |                        |
|                                                                                                    |                        |
|                                                                                                    |                        |
|                                                                                                    |                        |
|                                                                                                    |                        |
|                                                                                                    |                        |
|                                                                                                    |                        |
| 17                                                                                                    | © 2014 IBM Corporation |

Here is some additional information for the installation process. The installation process installs both the Data Collector and Tivoli Enterprise Monitoring Agent in version 7.1.1; no additional installations are required.

## Trademarks, disclaimer, and copyright information

IBM, the IBM logo, ibm.com, AIX, IBM, Tivoli, and WebSphere are trademarks or registered trademarks of International Business Machines Corp., registered in many jurisdictions worldwide. Other product and service names might be trademarks of IBM or other companies. A current list of other IBM trademarks is available on the web at "<u>Copyright and trademark information</u>" at http://www.ibm.com/egale.oxpyrtade.stml

Linux is a registered trademark of Linus Torvalds in the United States, other countries, or both.

UNIX is a registered trademark of The Open Group in the United States and other countries.

Java and all Java-based trademarks and logos are trademarks or registered trademarks of Oracle and/or its affiliates.

Other company, product, or service names may be trademarks or service marks of others.

THE INFORMATION CONTAINED IN THIS PRESENTATION IS PROVIDED FOR INFORMATIONAL PURPOSES ONLY. WHILE EFFORTS WERE MADE TO VERIFY THE COMPLETENESS AND ACCURACY OF THE INFORMATION CONTAINED IN THIS PRESENTATION, IT IS PROVIDED "AS IS" WITHOUT WARRANTY OF ANY KIND, EXPRESS OR IMPLIED. IN ADDITION, THIS INFORMATION IS BASED ON IBM'S CURRENT PRODUCT PLANS AND STRATEGY. WHICH ARE SUBJECT TO CHANGE BY IBM WITHOUT NOTICE. IBM SHALL NOT BE RESPONSIBLE FOR ANY DAMAGES ARISING OUT OF THE USE OF, OR OTHERWISE RELATED TO, THIS PRESENTATION OR ANY OTHER DOCUMENTATION. NOTHING CONTAINED IN THIS PRESENTATION IS INTENDED TO, NOR SHALL HAVE THE EFFECT OF, CREATING ANY WARRANTIES OR REPRESENTATIONS FROM IBM (OR ITS SUPPLIERS OR LICENSORS), OR ALTERING THE TERMS AND CONDITIONS OF ANY AGREEMENT OR LICENS GOVERNING THE USE OF IBM PRODUCTS OR SOFTWARE.

© Copyright International Business Machines Corporation 2014. All rights reserved.

18

Unix/Linux OS

© 2014 IBM Corporation

IBM